Serviceinformation

MP 1000 E, R 1000 E, MP 2000 R, MP 2000 R MkII, MP 2500 R, MP3100 HV

Modul / Subassembly Firmware

## Allgemeines

Gerät / Device

Die Firmware der oben aufgeführten Geräte kann komfortabel über eine bestehende Internetverbindung aktualisiert werden.

1725-0137

Wird ein MP 1000 E, MP 2x00 R oder MP 3x00 HV zusammen mit einem Vollverstärker (PA) der gleichen Serie betrieben, kann auch dieser über die Link Verbindung (E-Link, R2-Link oder H-Link) aktualisiert werden.

Die genaue Durchführung des Firmwareupdates ist im Folgenden beschrieben.

## Update der Firmware

- Ein funktionierendes Netzwerk mit Router und ein Zugang zu einem Breitband-Internet-Anschluss müssen vorhanden und betriebsbereit sein.
- Schalten Sie das Gerät ein.

## **E-Serie**

- Rufen Sie das Systemmenü durch Drücken der sys Taste auf der Gerätefront auf.

   R-Serie
- Rufen Sie das Systemmenü durch Drücken der
  (MENU) Taste auf der Gerätefront auf.

## **HV-Serie**

- Rufen Sie das Systemmenü durch Drücken der
  Taste auf der Gerätefront auf.
- Wählen Sie durch Drehen des SELECT-Knopfes (R- und HV-Serie) oder mit den
   ▲ / ▼ -Tasten (E-Serie) auf der Gerätefront den Menüpunkt "Geräteinfo" aus und bestätigen Sie die Auswahl durch Druck auf den SELECT-Knopf / die ○ K -Taste.
- der MP 1000 E, MP 2x00 R oder lst MP 3x00 HV über die Link-Verbindung mit einem Vollverstärker (PA) verbunden, dieser Stelle das Geräte erscheint an Auswahlmenü. Wählen Sie in diesem Fall das 711 aktualisierende Gerät durch Drehen des **SELECT**-Knopfes bzw. mit den ▲ / ▼-Tasten (E-Serie) aus und bestätigen Sie die Auswahl durch Druck auf den SELECT-Knopf / die ( or )-Taste.

(Ist kein Vollverstärker angeschlossen, erscheint direkt das Software Update Menü des MP 1000 E, MP 2x00 R oder MP 3x00 HV.)

# Introduction

The firmware of the above mentioned devices can be updated in a convenient way by using the existing Internet connection.

If you are operating a MP 1000 E, MP 2x00 R or MP 3x00 HV in conjunction with an integrated amplifier (PA) from the same series, the amp can also be updated via the Link connection (E-Link, R2-Link or H-Link).

The following section describes the exact method of updating the firmware.

## Updating the firmware

- The basic requirement is a functioning network with router and access to a broadband Internet connection; the system must be operating.
- Switch the machine on.

#### **E-Series**

• Call up the System menu by pressing the (sys) button on the front panel.

## **R-Series**

• Call up the System menu by pressing the MENU button on the front panel.

## **HV-Series**

- Select the menu item "Device info" by rotating the SELECT knob (R- and HV-Series) or with the ▲ / ▼ -buttons (E-Series) on the front panel, and confirm your selection by pressing the SELECT knob / the ○κ button.
- If the MP 1000 E, MP 2x00 R or MP 3x00 HV is connected to an integrated amp (PA) via the Link connection, the Device selection menu appears at this point. In this case select the device to be updated by turning the SELECT knob or with the ▲ / ▼-buttons (E-Series), then press the SELECT knob / the ok -button to confirm your choice.

(If there is no integrated amplifier connected, the update menu of the **MP 1000 E**, **MP 2x00 R** or **MP 3x00 HV** appears directly.)

- Wählen Sie durch Drehen des SELECT-Knopfes (R- und HV-Serie) oder mit den
   ▲ / ▼ -Tasten (E-Serie) auf der Gerätefront den Menüpunkt "Update" aus und bestätigen Sie die Auswahl durch Druck auf den SELECT-Knopf / die ○ -Taste.
- Die Auswahloption "WEB" sollte nun aktiviert (markiert) sein.
- Das Firmware Update wird durch einen Druck auf den SELECT-Knopf / die OK -Taste gestartet.
- Der aktuelle Updatefortschritt wird im Display angezeigt.
- Nachdem das Update vollständig ausgeführt wurde (Dauer bis zu 10 Minuten) schaltet das Gerät selbstständig aus und startet neu.
- Nach dem Neustart des Gerätes ist das Update abgeschlossen.

Zur Kontrolle kann unter dem oben beschriebenen Menüpunkt **"Geräteinfo"** der neue Firmwarestand abgefragt werden.

- The Select option "WEB" should now be active (highlighted).
- The firmware update can now be started by pressing the **SELECT** knob / the **OK**-button.
- The screen displays the current state of progress of the update.
- Once the update has been completed (duration around ten minutes) the device automatically switches itself off and restarts.
- When the machine has restarted, the update is complete.

To ensure that the update was successful, access the "**Device Info**" menu point mentioned above, and check the new firmware status.